# **TUTORIAL N° 5**

# Transferencias Home Banking 3.0

Banco de La Pampa

## 1 Ingresá al Home Banking

Para realizar una transferencia, ingresá al nuevo Home Banking con tu usuario y contraseña.

#### Recordá tener tu celular a mano. Vas a necesitarlo para generar el Token de seguridad.

|                                                                                                  | Banco de <b>La Pampa</b><br>Ingresá a tu <b>Home Banking</b><br>Usuario     |
|--------------------------------------------------------------------------------------------------|-----------------------------------------------------------------------------|
| ¿No tenés usuario?<br>Creá un usuario para acceder a tu nuevo<br>Home Banking<br>CREÁ TU USUARIO | Contraseña                                                                  |
|                                                                                                  | INGRESÁ<br>¿Problema con tu usuario o clave? Te ayudamos a<br>solucionario. |

#### 2 ¿Cómo transferir?

Seleccioná la opción "Transferir" y hacé click en "Nueva transferencia".

| Banco de L                                                    | a Pampa                   |                               | O SALIR             |
|---------------------------------------------------------------|---------------------------|-------------------------------|---------------------|
| ¡Hola, Fernando!                                              | Estás en Transferir       |                               |                     |
| Ottima conexión<br>11/10/2023 - 16-16hs<br>Inicio             | Agenda de destinatarios   | Orden alfabético ascendente 👻 | Nueva transferencia |
| <ul> <li>Tarjetas</li> <li>Recargar</li> <li>Pagar</li> </ul> | Otras cuentas Tus cuentas | _                             | Transferencias      |
| → Transferir<br>→ Invertir                                    |                           | _                             |                     |
| 📅 Pampa club                                                  | AS                        |                               |                     |
|                                                               |                           | _                             |                     |
|                                                               | AL                        |                               |                     |

#### **3** Agregá el alias o CBU/CVU

Desplegá las opciones y seleccioná la **cuenta de origen**. Después, agregá el alias o **CBU/CVU** de destino y presioná **"Continuar"**.

| Estás en Transferir  | Es                      | stás en Transferir |
|----------------------|-------------------------|--------------------|
| leccioná             | Cuenta de origen        |                    |
| resá Alias o CBU/CVU | Ingresá Alias o CBU/CVU |                    |
| CONTINUAR            | Fer.Perez.blp           |                    |
|                      |                         | CONTINUAR          |

#### 4 Confirmá los datos

Revisá los datos de tu destinatario y, de ser correctos, hacé click en "Continuar".

| Tran                                                                           | sferir                                                      |
|--------------------------------------------------------------------------------|-------------------------------------------------------------|
| Estos son los datos del de<br>CBU                                              | estinatario para ese Alias c<br>/CVU                        |
| Fernand                                                                        | lo Perez                                                    |
| CBU<br>0930300120100096501722                                                  | Banco<br>BANCO DE LA PAMPA<br>SOCIEDAD DE ECONOMÍA<br>MIXTA |
| Alias<br>Fer.Pe.blp                                                            | CUIT/CUIL/CDI<br>28-28115562-2                              |
|                                                                                |                                                             |
| Cuenta de destino<br>CA \$ 010001500021945377                                  |                                                             |
| Cuenta de destino<br>CA \$ 010001500021945377<br>Correo electrónico destinatar | io (opcional)                                               |
| Cuenta de destino<br>CA \$ 010001500021945377<br>Correo electrónico destinatar | io (opcional)                                               |

#### Banco de La Pampa

#### **5** Agregá el importe

Ingresá **el importe, el motivo y una referencia**, que te servirá para tener un mejor control. Luego, seleccioná **"Continuar"**.

| Transferir                                  |
|---------------------------------------------|
| Importe                                     |
| \$1.700                                     |
| Motivo                                      |
| Seleccioná                                  |
| Referencia (opcional)                       |
| Ej: Casa                                    |
| Ingresar hasta 12 caracteres alfanuméricos. |
| <br>VOLVER CONTINUAR                        |

#### 6 Volvé a revisar

Antes de seguir, verás la información completa de la transferencia que estás por realizar.

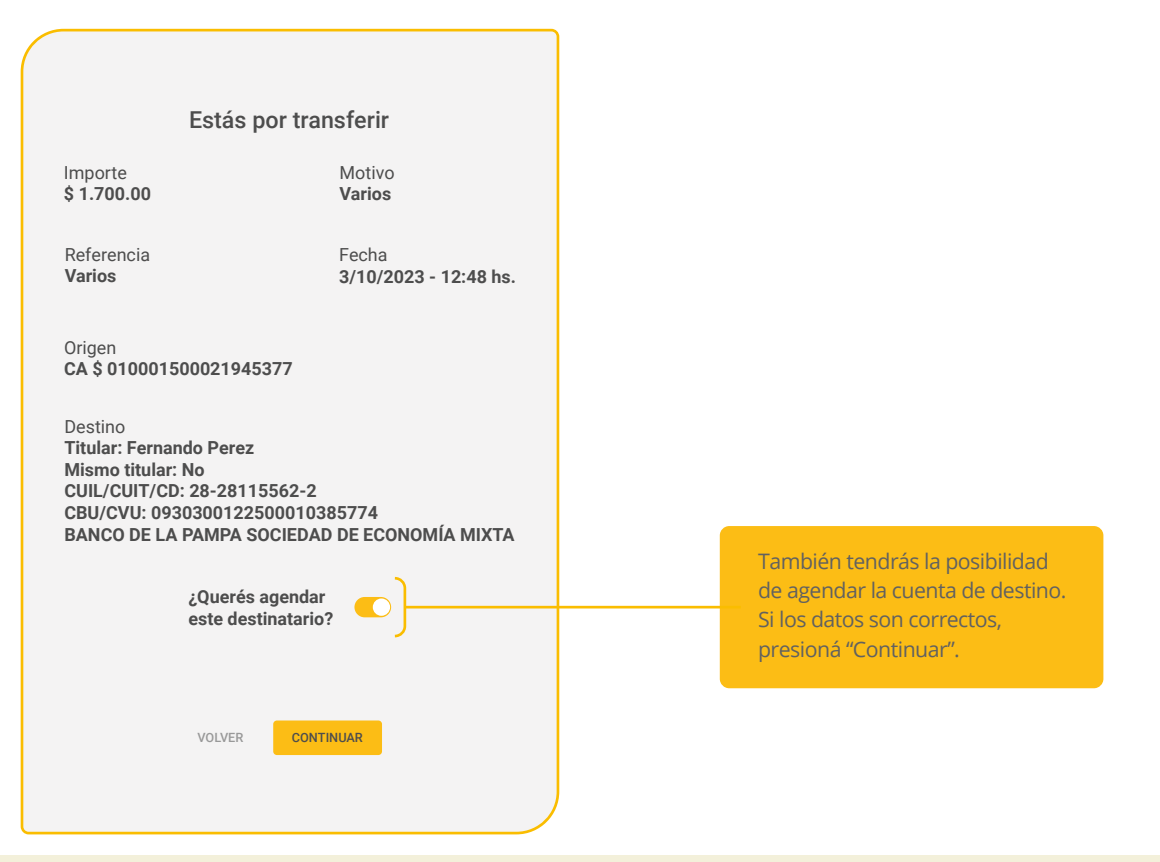

#### 7 Obtené el Token

Para terminar esta operación, vas a necesitar un código de validación o Token.

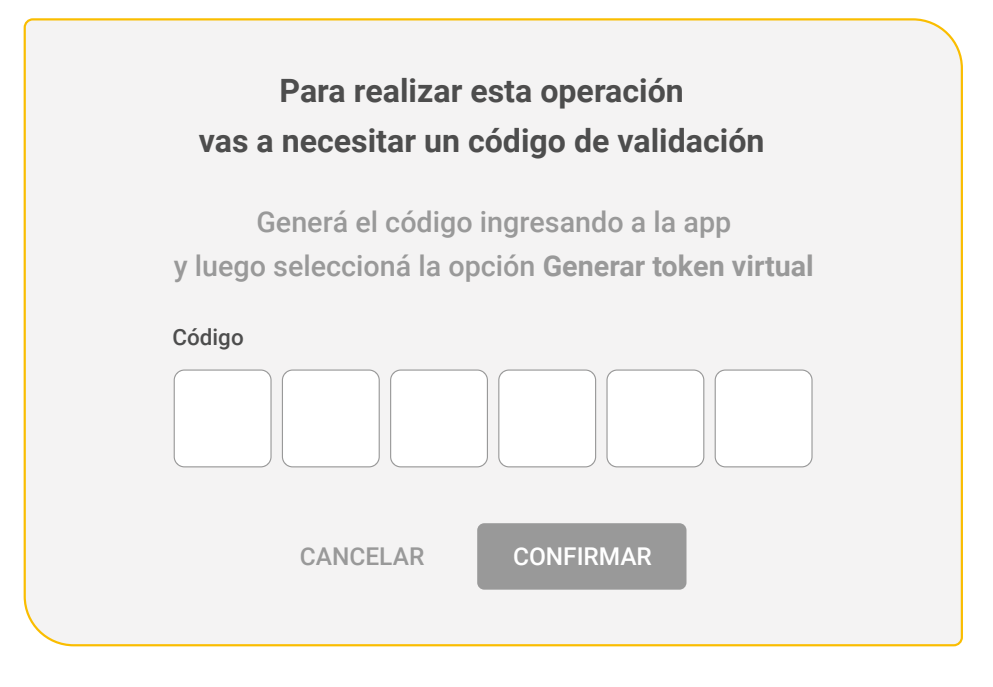

#### 8 Ingresá a Pampa Móvil

Para obtenerlo, debés ingresar en la aplicación **Pampa Móvil** y hacer click en "Generar Token".

|               | Banco de <b>La Pampa</b>                                         |                                                                                                   |                                                  |
|---------------|------------------------------------------------------------------|---------------------------------------------------------------------------------------------------|--------------------------------------------------|
|               | Ingresá a tu <b>Home</b><br>Banking                              | Token de seguridad online<br>Ingresá este token de seguridad durante la operaci<br>online Banking | ón                                               |
|               | Usuario                                                          | 201319                                                                                            |                                                  |
|               | Recordar Usuario                                                 | 19s                                                                                               | -                                                |
|               | Contraseña                                                       | $\uparrow$                                                                                        |                                                  |
|               | INGRESÁ                                                          |                                                                                                   | Una vez creado el código,<br>tendrás 30 segundos |
|               | ¿Problema con tu usuario o clave? Te ayudamos a<br>solucionario. |                                                                                                   | para usarlo.                                     |
| GENERAR TOKEN | 🔶 👌 generar token                                                |                                                                                                   |                                                  |
|               | ¿No tenés usuario? Crealo ahora                                  |                                                                                                   |                                                  |
|               | Solicitar turnos                                                 |                                                                                                   |                                                  |

## 9 Ingresá tu código

Ahora, volvé a la transferencia e ingresá la clave generada desde **Pampa Móvil** para validar tu operación.

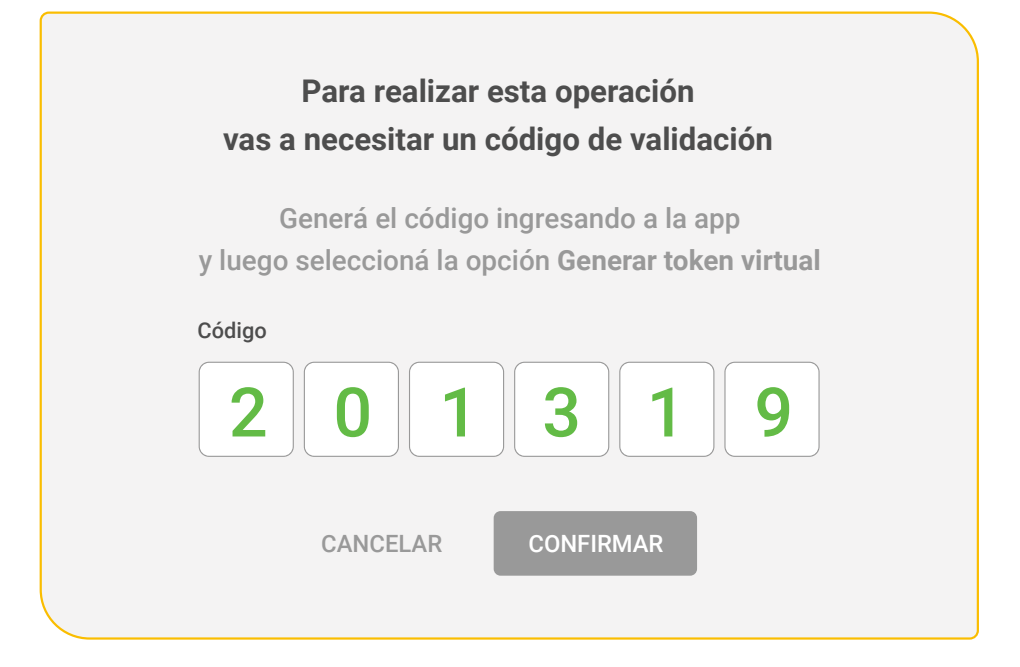

#### 10 ¡Listo!

Realizaste la transferencia con éxito. Antes de presionar **"Finalizar"**, te sugerimos descargar el comprobante.

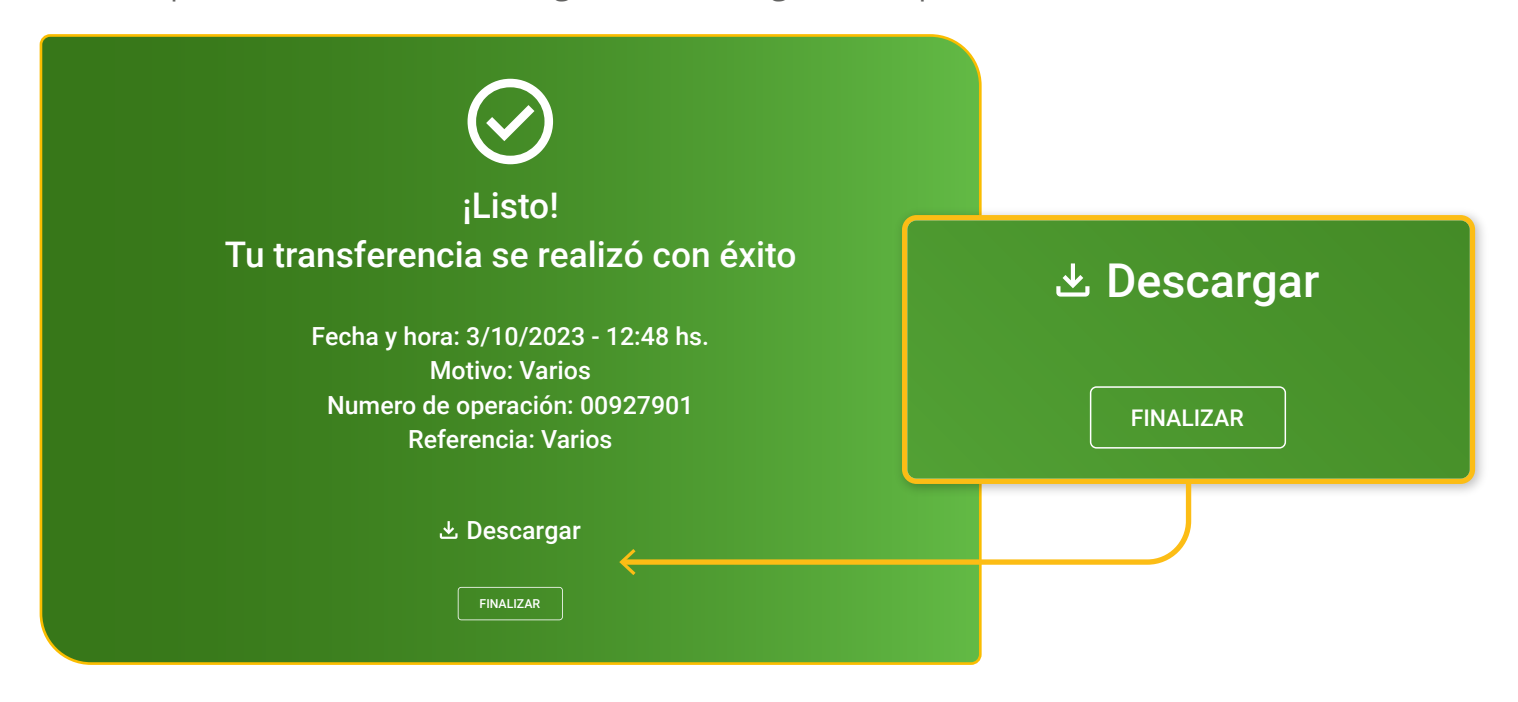

Banco de La Pampa

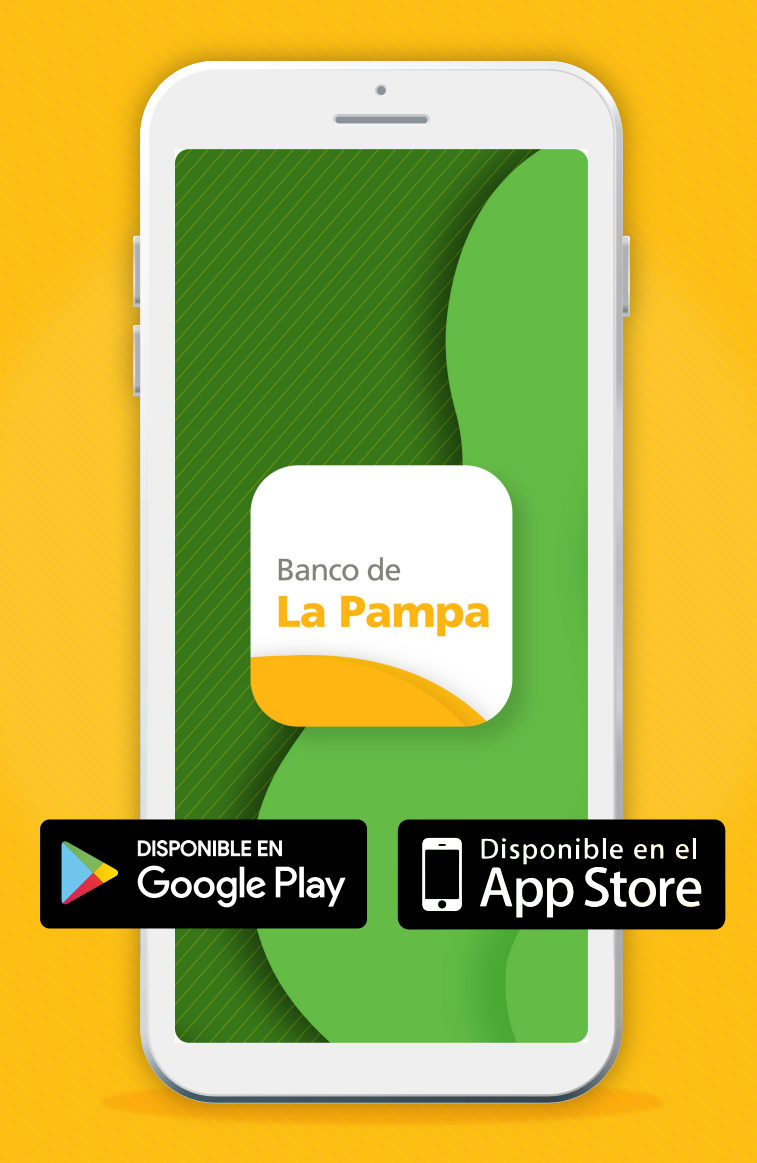

Te invitamos a descargar la aplicación Pampa Móvil en tu celular, que cuenta con acceso a estas mismas funcionalidades.

## ¡Con Home Banking del Banco de La Pampa, organizás todas tus operaciones bancarias en menos tiempo y con más facilidad!

Banco de La Pampa